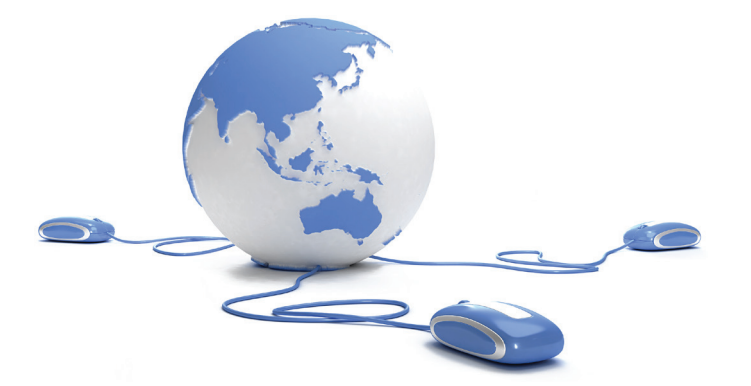

# Cyclea Infos

**INFORMATIONS D'ENTREPRISE ET SÉCURISATION DES RISQUES :** ENTREZ DANS UNE NOUVELLE DIMENSION

**Guide utilisateur PILOTER** 

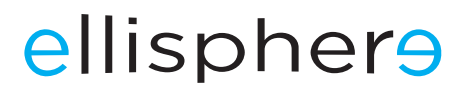

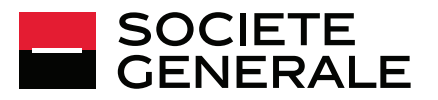

# Cyclea Infos

## Cibler, s'informer & sécuriser

La plateforme **Cyclea** Infos vous offre un bouquet de services pour vous aider à gérer votre risque tout au long de votre démarche commerciale depuis la prospection jusqu'à la vente et vous permet de :

- qualifier des prospects et chercher de nouveaux clients grâce à un outil de ciblage,
- consulter et suivre la situation financière de vos clients ou fournisseurs clients,
- piloter votre poste clients et/ou fournisseurs.

**Cyclea** Infos vous apporte une solution adaptée et complémentaire pour pérenniser la croissance de votre chiffre d'affaires.

Ce guide vous présente les principales indications pour utiliser le service «Piloter» vous permettant de cartographier la solvabilité de vos clients ou fournisseurs et de faciliter la gestion de vos encours.

**Cyclea** Infos est une offre de services distribuée par la Société Générale et proposée par Ellisphere.

## SOMMAIRE

| Accéder au service «Piloter»                                              |    |
|---------------------------------------------------------------------------|----|
| Accueil univers clients et univers fournisseurs                           |    |
| Univers Ellipro : classement des entreprises que vous suivez              | 4  |
| Dashboard : vues schématiques des entreprises suivies                     | 4  |
| Liste des entreprises sous surveillance                                   |    |
| Intégration des données                                                   | 6  |
| Étape 1 : chargez votre fichier clients avec factures échues, non échues. | 6  |
| Étape 2 : visualisez les tableaux de bord                                 | 6  |
| Étape 3 : filtrez les entreprises                                         |    |
| Étape 4 : visualisez la fiche entreprise                                  |    |
| Étape 5 : extraire les données                                            |    |
| Étape 6 : segmenter                                                       | 10 |

# ACCÉDER AU SERVICE «PILOTER»

À partir de la page d'accueil, 2 accès sont possibles :

|                                     | 2 façons de lancer<br>le service «Piloter»                                                                                 |
|-------------------------------------|----------------------------------------------------------------------------------------------------|
| Cyclea Infos Accueil                | M. Test client                                                                                                    |
| CIBLER<br>Eleba<br>PILOTER<br>Elbox | CIBLER CONSULTER PILOTER<br>VICTORIAL DISCRIPTION DES<br>RISQUES : ENTREZ DANS UNE NOUVELLE DIMENSION<br>Découvrir l'offre |

|              | 7            |                      |                              |
|--------------|--------------|----------------------|------------------------------|
| Cyclea Infos | 🔶 Accueil    | <b>Fellibox</b>      |                              |
|              |              |                      |                              |
|              |              |                      |                              |
|              | Accueil      |                      |                              |
|              | Cyclea Infos | Cyclea Infos Accueil | Cyclea Infos Accueil Filibox |

## **ACCUEIL UNIVERS CLIENTS ET UNIVERS FOURNISSEURS**

Le premier écran présente une vision synthétique de vos clients et fournisseurs. À la première connexion, les données n'étant pas encore chargées, aucune restitution n'est visualisable. Nous vous invitons à cliquer sur l'onglet «Univers Ellipro».

| Cyclea Infos | 🛧 Accueil | <b>Fellibox</b> |         |                          |              |
|--------------|-----------|-----------------|---------|--------------------------|--------------|
|              |           |                 |         | Contact ~                | Mon compte   |
|              |           |                 | Accueil | Univers Ellipro V Univer | rs Clients 🖂 |
|              | Dashboard |                 |         | Dashboard                |              |
|              |           |                 |         | Liste sociétés           |              |

## UNIVERS ELLIPRO : CLASSEMENT DES ENTREPRISES QUE VOUS SUIVEZ

Ellipro est l'application que vous utilisez pour consulter et suivre les entreprises. Cette rubrique contient 2 onglets proposant chacun une vision de l'ensemble des entreprises que vous suivez.

#### **DASHBOARD : VUES SCHÉMATIQUES DES ENTREPRISES SUIVIES**

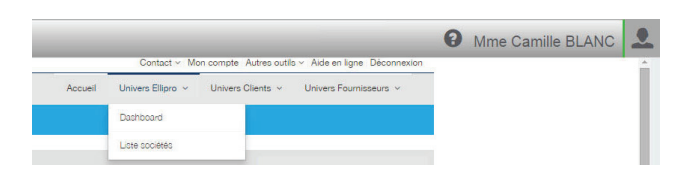

En cliquant sur «Dashboard», vous visualisez la répartition de toutes les entreprises que vous suivez dans l'applicatif «Consulter-Surveiller» par classe de risque et par avis de crédit.

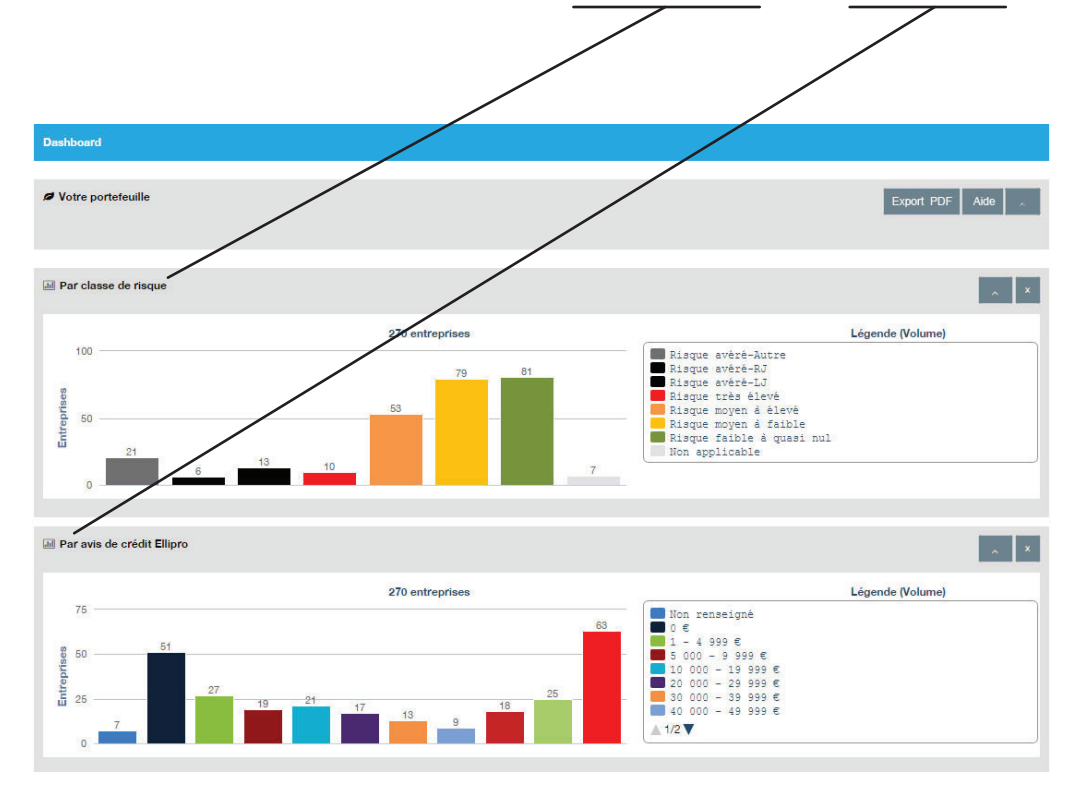

#### Les scores selon le risque de défaillance :

| Classes   | Risque | Risque     |            | Risque        |            | Risque         |            | Risque             |            |            |             |
|-----------|--------|------------|------------|---------------|------------|----------------|------------|--------------------|------------|------------|-------------|
| de risque | avéré  | très élevé |            | moyen à élevé |            | moyen à faible |            | faible à quasi nul |            |            |             |
| Segments  | 0      | Score<br>1 | Score<br>2 | Score<br>3    | Score<br>4 | Score<br>5     | Score<br>6 | Score<br>7         | Score<br>8 | Score<br>9 | Score<br>10 |

L'avis de crédit correspond à l'encours maximum conseillé pour chaque entreprise.

#### LISTE DES ENTREPRISES SOUS SURVEILLANCE

|         |                                                                | Mme Camille BLANC |   |
|---------|----------------------------------------------------------------|-------------------|---|
|         | Contact v Mon compte Autres outils v Aide en ligne Déconnexion |                   | - |
| Accueil | Univers Ellipro V Univers Clients V Univers Fournisseurs V     |                   |   |
|         | Dashboard                                                      |                   |   |
|         | Liste sociétés                                                 |                   |   |

Dans cet espace vous retrouvez l'ensemble des entreprises que vous suivez dans l'application «Consulter-Surveiller» sous forme de liste.

Vous pouvez appliquer des filtres pour obtenir un focus supplémentaire :

| Liste sociétés    |               |                                |                  |                   |            |
|-------------------|---------------|--------------------------------|------------------|-------------------|------------|
| Q Filtre          | Q 22 sociétés |                                |                  |                   |            |
| Rechercher Aide 3 |               |                                |                  |                   | Aide       |
| x v x v et        |               |                                |                  |                   | Exporter ~ |
| Avis de crédit    | SIREN         | Raison Sociale                 | Classe de risque | Avis de crédit OS | icore O    |
| X Y               | 1             | 302135561 LAFARGE CIMENTS      |                  | 300 000 €         | 7          |
|                   | 2             | 482755741 ELLISPHERE           | -                | 240 000 €         | 6          |
|                   | 3             | 542051180 TOTAL SA             | - F              | 300 000 €         | 10         |
|                   | 4             | 662042449 BNP PARIBAS          |                  | 300 000 €         | 9 =        |
|                   | 5             | 664800232 SOCIETE VIRTUELLE DE |                  | 200 000 €         | 8          |
|                   | 6             | 414138842 LUDENDO COMMERCE FRA | -                | 0€                | 2          |
|                   | 7             | 644800161 PLASTIQUES DU VAL DE | -                | 300 000 €         | 6          |
|                   | 8             | 572014199 ALTARES - D & B      | -                | 120 000 €         | 5          |

Pour aller plus loin, vous pouvez suivre tous vos clients ou fournisseurs qui ne sont pas sous surveillance dans votre service Ellipro «Consulter-Surveiller».

Pour cela, il vous faut importer les données qui sont chez vous.

## **INTÉGRATION DES DONNÉES**

Vous pouvez intégrer toutes les données de vos clients ou fournisseurs (factures). Pour cela, activez l'onglet univers clients ou univers fournisseurs.

Dans ce guide, nous vous présentons les étapes pour l'univers clients; les principes sont identiques pour l'univers fournisseurs.

| Univers Clients 🗸     |
|-----------------------|
| Import de données     |
| Dashboard             |
| Liste sociétés        |
| Fiche société         |
| Extractions           |
| Segmenter mon Ellibox |

#### ÉTAPE 1 : CHARGEZ VOTRE FICHIER CLIENTS AVEC DES FACTURES ÉCHUES, NON ÉCHUES

| 1 Upload                                                                                   | 2 Mapping                   | 3 Prévisualisation | 4 Compte rendu |
|--------------------------------------------------------------------------------------------|-----------------------------|--------------------|----------------|
| ♣ Choisissez le ou les fichier(s) à importer ♦ Ajouter des fichiers                        |                             |                    | Aide           |
| Archiver les données de l'import précédent<br>Utiliser le mapping précédent<br>O Créer / 1 | Additier le mapping Quitter |                    |                |

#### ÉTAPE 2 : VISUALISEZ LES TABLEAUX DE BORD

Ici vous pouvez identifier les entreprises qui ne <u>sont pas suivies</u> et pour lesquelles vous avez des encours importants.

| Univers Clients 🗸     |
|-----------------------|
| Import de données     |
| Dashboard             |
| Liste sociétés        |
| Fiche société         |
| Extractions           |
| Segmenter mon Ellibox |
|                       |

#### ÉTAPE 3 : FILTREZ LES ENTREPRISES

Vous pouvez filtrer les entreprises sur lesquelles vous souhaitez travailler en priorité, soit parce que l'encours est important, soit parce que les factures n'ont pas été réglées à l'échéance.

| Univers Clients 🗸     |
|-----------------------|
| Import de données     |
| Dashboard             |
| Liste sociétés        |
| Fiche société         |
| Extractions           |
| Segmenter mon Ellibox |

En sélectionnant différents critères, vous affichez simplement les entreprises qui ne sont pas surveillées et sur lesquelles vous devez agir vite.

| Q Filtre                                       | Q 147 soi | tiétés             |                        |                          | SIR                    | EN surveillé(s) | :0           |                 |
|------------------------------------------------|-----------|--------------------|------------------------|--------------------------|------------------------|-----------------|--------------|-----------------|
| Rechercher Aide 3                              | ✔ Société | (s) sélectionnée(s | ):0                    |                          | ✓ SIRI                 | EN sélectionné  | (s) : O      |                 |
| Statut Ellipro<br>Surveillé<br>✔ Non surveillé | ✓ Mett    | re les SIREN sélec | tionnés sous surveilla | nce Ellipro 🗸 Mettre les | SIREN filtré           | s sous surveill | ance Ellipro | Aide            |
| Solde                                          |           |                    |                        |                          |                        |                 |              | Exporter ~      |
| X X<br>Non ěchu (Montant)                      |           | SIREN O            | id Client 1 🔹          |                          | Classe<br>de<br>risque | Solde 😋         | Non échu 🗢   | T Echu ≎ Limite |
| x 🗸 et                                         | 1         | 987654321          | P230915001             | LOREM IPSUM DOLOR SIT    |                        | 333,68€         | 88,79€       | 244,89€         |
|                                                | 2         | 845784896          | P269505001             | CONSECTETUR ADIPISCING   |                        | 413,98€         | 222,06€      | 191,92€         |
|                                                | 3         | 845884659          | P255571001             | ELIT VESTIBULUM          |                        | 1 513,70 €      | 1 275,35 €   | 238,35 €        |
| Échu (Montant)                                 | 4         | 123548754          | P272762001             | ET ULTRICES              |                        | 583,11€         | 330,87€      | 252,24 €        |
| > x + 1000 et                                  | 5         | 995662335          | P229954001             | ALIQUET PLACERAT         |                        | 1 698,21 €      | 1 431,79 €   | 266,42 €        |
|                                                | 6         | 845874985          | P239454001             | EST. SED TEMPOR          |                        | 1 107,54 €      | 913,17€      | 194,37 €        |
| A   1                                          | 7         | 114558994          | P227836001             | LIGULA ET NISI           |                        | 346,45€         | 111,89€      | 234,56 €        |
| Échu (Jours)                                   | 8         | 887445159          | P240526001             | ULTRICIES SA             |                        | 508,24€         | 220,58 €     | 287,66 €        |
| > x * 60 et                                    | 9         | 987845793          | P234227001             | PELLENTESQUE AUGUE       |                        | 275,41€         | 102,12€      | 173,29€         |
| × ×                                            | 10        | 987789888          | P264290001             | EFFICITUR FUSCE          |                        | 1 173,36 €      | 849,57 €     | 323,79€         |
|                                                | 11        | 258963741          | P237717001             | SED MAGNA VEL AUGUE      |                        | 193,80€         | -196,77 €    | 390,57 €        |
| Score                                          | 12        | 157849563          | P236286001             | ELEIFEND CONVALLIS SED   |                        | 144,43€         | -152,05€     | 296,48€         |
| X Y X Y at                                     | 13        | 845684815          | P234286001             | VITAE LACUS PROIN VEL    |                        | 482,09€         | 223,02 €     | 259,07 €        |
| x x x x                                        | 14        | 654654162          | P230567001             | SAPIEN CONSECTETUR AD.   |                        | 95,89€          | -229,51€     | 325,40 €        |
|                                                | 15        | 845845448          | P245066001             | ELIT VESTIBULUM          |                        | 253 20 F        | 62.25 F      | 190 95 F        |

Sélectionnez les entreprises que vous souhaitez consulter et suivre et cliquez sur «Mettre sous surveillance».

| λ Filtre                                                                   | Q 147 so  | ciétés          |                 |                                |           |                      |      | SIRE                   | EN surveill    | é(s) :  | 0                     |                     |            |
|----------------------------------------------------------------------------|-----------|-----------------|-----------------|--------------------------------|-----------|----------------------|------|------------------------|----------------|---------|-----------------------|---------------------|------------|
| Rechercher Aide 3                                                          | ✓ Société | (s) setectio    | onnée(s         | ):0                            |           |                      |      |                        | N sélectio     | nné(:   | s) : O                |                     |            |
| Statut Ellipro<br>Surveillé<br>Von surveillé                               | ✓ Mett    | re les SIRE     | EN sélec        | tionnés sous surve             | illance E | Ellipro 🗸 Mettre les | SIRI | EN filtrés             | sous surv      | veilla  | ince Ellipro          | A                   | ide        |
| Solde                                                                      |           |                 |                 |                                |           |                      |      |                        |                |         |                       | Export              | ter v      |
| × • et                                                                     |           |                 |                 |                                |           |                      |      |                        |                |         |                       |                     |            |
| x v et<br>x v<br>Non échu (Montant)                                        |           | SIREN           | 0               | id Client 1                    | 0         | Raison Sociale       | •    | Classe<br>de<br>risque | Solde          | ۰       | Non êchu 🗢            | ▼ Echu ≎            | Lim        |
| x     *     ot       x     *         Non échu (Montant)       x     *   et | 1         | SIREN<br>987654 | <b>0</b><br>321 | id Client 1<br><u>P2309150</u> |           | Raison Sociale       | •    | Classe<br>de<br>risque | Solde<br>333,6 | •<br>8€ | Non échu o<br>88,79 € | ▼ Echu ©<br>244,89€ | Lin<br>cré |

Instantanément, vous connaissez la situation financière de l'entreprise et vous êtes alerté de toutes modifications. Cette société sera comptabilisée dans le forfait que vous avez sélectionné à la signature du contrat Cyclea Infos.

| Q Filtre                                       |             | ciétés             |                  |               |                    | SIRE                     | EN surveillé(s) : | 0           |                |
|------------------------------------------------|-------------|--------------------|------------------|---------------|--------------------|--------------------------|-------------------|-------------|----------------|
| Rechercher Aide                                | ♂ ✓ Société | (s) sélectionnée(s | i) : 0           |               |                    |                          | N sélectionné(    | s):0        |                |
| Statut Ellipro<br>Surveillé<br>✔ Non surveillé | ✓ Metta     | re les SIREN séle  | ctionnés sous su | irveillance E | Ellipro 🗸 Mettre I | es SIREN filtrés         | sous surveilla    | nce Ellipro | Aide           |
| Solde<br>x v et                                |             |                    |                  |               |                    |                          |                   |             | Exporter ~     |
| x x                                            |             | SIREN O            | id Client 1      | ٥             | Raison Sociale     | Classe<br>c de<br>risque | Solde 🔉 N         | ion échu 😋  | ▼ Echu ¢ Limit |
| × • et                                         | 1           | 987654321          | P2309            | 15001 LOR     | EM IPSUM DOLOR SI  |                          | 333,68 €          | 88,79€      | 244,89€        |

#### ÉTAPE 4 : VISUALISEZ LA FICHE ENTREPRISE

| Univers Clients 🗸     |  |
|-----------------------|--|
| Import de données     |  |
| Dashboard             |  |
| Liste sociétés        |  |
| Fiche société         |  |
| Extractions           |  |
| Seamenter mon Ellibox |  |

| Informations importées          | ×             | Informations d'ent | reprise 🗙                        | Informations Ellibox       |   |
|---------------------------------|---------------|--------------------|----------------------------------|----------------------------|---|
| SIREN                           | 987654321     | SIREN              | 654814526                        | Limite de crédit           | 1 |
| Identifiant client 1            |               | Raison sociale     | LOREM SIT AMET                   | Statut client Surveillance |   |
| Raison sociale                  | LOREM IPSUM   | Adresse            | 23 RUE DU GAL DE GAULE           | Statut client Recouvrement |   |
| Enseigne                        |               | CR Mile            | 37100                            | Statut client Assurance    |   |
|                                 | 42 BIS RUE DU | CF - VIIIe         | TOURS                            | Mémo                       |   |
| Adresse                         | GAL DE GAULE  | Téléphone          | 0247999999                       | Contact prioritaire        |   |
|                                 |               | Forme juridique    | Société à responsabilité limitée | Prénom Nom                 |   |
| CP - Ville                      | 37100         | Activité           | Autre imprimerie (labeur)        | Fonction                   |   |
|                                 | TOURS         | Score              | 1                                | Téléphone                  |   |
| Pays                            |               | Avis de crédit     | 0€                               | Mail                       |   |
| Téléphone                       |               | Chiffre d'affaires | 369 855 €                        |                            |   |
| Encours global                  | 5 647,48 €    | Résultat           | 20.024.6                         |                            |   |
| Encours commandé non facturé    | 5 313,80 €    | d'exploitation     | 29834€                           |                            |   |
| Avis de crédit assureur         |               | Résultat net       | 23 150 €                         |                            |   |
| Limite de crédit interne        | 7 000,00€     | Fonds propres      | -4 794 €                         |                            |   |
| Solde                           | 333,68 €      | Total bilan        | 135 575 €                        |                            |   |
| Non échu                        | 88,79€        | Date bilan         | 31/03/2014                       |                            |   |
| Échu                            | 244,89€       | Crédit client      | 39 jour(s)                       |                            |   |
| Segmentation client             | DR NORD OUEST | Crédit fournisseur | 75 jour(s)                       |                            |   |
| Segmentation utilisateur-client |               |                    |                                  |                            |   |
| Commercial                      | RENAUD        |                    |                                  |                            |   |
| TYPE CLIENTS                    | WEB           |                    |                                  |                            |   |
| Tendance CA 2014/2013           | NEW           |                    |                                  |                            |   |

À ce stade vous obtenez une vision intégrant vos propres données (factures échues, non échues...) et les informations issues de la base de données Ellipro (service «Consulter-Surveiller»).

Des graphiques et indicateurs vous permettent d'analyser rapidement vos encours par rapport à la situation financière de l'entreprise.

#### Plusieurs actions vous sont proposées :

- Consulter le rapport Efficient de l'entreprise
- Sauvegarder la fiche entreprise en format pdf
- Intégrer des contacts
- Poser une limite de crédit
- Uploader un document : intégrer toutes les informations internes importantes que vous souhaitez stocker.

#### Des actions complémentaires vous permettent de :

- Intégrer un mémo
- Indiquer un statut

|                            |                                       | Vos actions                           |                                   |            |
|----------------------------|---------------------------------------|---------------------------------------|-----------------------------------|------------|
| Intégrer un mémo           | Indiquer un statut de<br>surveillance | Indiquer un statut de<br>recouvrement | Indiquer un statut<br>d'assurance | Vers IJCOF |
| Vers votre assureur crédit |                                       |                                       |                                   |            |

#### ÉTAPE 5 : EXTRAIRE LES DONNÉES

| Univers Clients 🗸     |
|-----------------------|
| Import de données     |
| Dashboard             |
| Liste sociétés        |
| Fiche société         |
| Extractions           |
| Segmenter mon Ellibox |

Toutes les données peuvent être restituées dans un fichier «csv», exploitable sous «excel». Vous pouvez ainsi procéder à toutes les manipulations que vous souhaitez.

#### ÉTAPE 6 : SEGMENTER

Si vous gérez un portefeuille important de partenaires commerciaux, vous avez la possibilité de le segmenter. Par exemple, si vos collaborateurs sont organisés par zone géographique, vous pouvez attribuer à chacun un portefeuille par région.

|                             |                          | Univers                   | Clients >                 | ~           |                               |  |
|-----------------------------|--------------------------|---------------------------|---------------------------|-------------|-------------------------------|--|
|                             |                          | Import o                  | le donnée                 | ЭG          |                               |  |
|                             |                          | Dashbo                    | ard                       |             |                               |  |
|                             |                          | Liste so                  | ciétés                    |             |                               |  |
|                             |                          | Fiche so                  | ciété                     |             |                               |  |
|                             |                          | Extractio                 | ons                       |             |                               |  |
|                             |                          | Segmen                    | iter mon E                | Ellibox     |                               |  |
|                             |                          |                           |                           |             |                               |  |
| Administration de vos porte | efeuilles                |                           |                           |             | Aide                          |  |
| Liste des segments :        | Segmentation fournisseu  | ▼ Crée                    | er Supprimer              | l           |                               |  |
|                             |                          |                           |                           |             |                               |  |
| Nommer votre portefeuille   | Critère de segmentation  | Donnée de segmentation    | Volume de<br>fournisseurs | Valeur (CA) | Liste des utilisateurs        |  |
|                             |                          |                           |                           |             | ⊯ jean_dufour@lorem.fr        |  |
| Portefeuille test           | Aucun critère            | Aucun critère             | 453                       |             | ⊮ eric_durand@lorem.fr        |  |
|                             |                          | Para 2010/02 - 401 - 2017 |                           |             | * philippe_levielle@lorem.fr  |  |
| Segmentation fournisseur    | Segmentation fournisseur | Alimentaire               | 312                       | 0,00        | * jean-paul_girault@ipsum.com |  |
| Segmentation fournisseur    | Segmentation fournisseur | Fournitures               | 69                        | 0,00        |                               |  |
| Segmentation fournisseur    | Segmentation fournisseur | Services                  | 72                        | 0,00        |                               |  |
|                             |                          |                           |                           |             |                               |  |

# www.cyclea-infos.societegenerale.fr

#### Banque & Assurances

Cyclea Infos est une offre de services distribuée par la Société Générale et proposée par Ellisphere.

Ellisphere - Siège social : Tour Franklin – 100-101 Terrasse Boieldieu – 92042 Paris La Défense Cedex S.A.S. au capital de 2 519 229 euros - RCS Nanterre 482 755 741

Société Générale - BDDF/DCM/MCC/CRE - Tours SOCIETE GENERALE 189 rue d'Aubervilliers 75886 Paris Cedex 18 S.A. au capital de 1 009 641 917,50 EUR - 552 120 222 RCS Paris - Siège social : 29, bd Haussmann - 75009 Paris

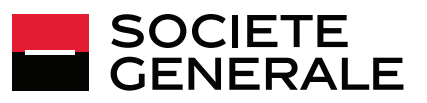